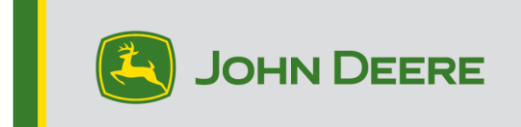

## **Reprogramming Methods**

There are three methods for reprogramming StarFire<sup>™</sup> 6000 receivers and two methods for StarFire<sup>™</sup> 6000 Integrated receivers. The instructions below outline how to use each method.

## **Over the Air**

This method can be used with StarFire<sup>™</sup> 6000 Universal and StarFire<sup>™</sup> 6000 Integrated Receivers.

 If you are using a Generation 4 display with an active Wi-Fi® connection or a Modular Telematics Gateway (MTG) connected to an active Wi-Fi® connection or good cellular coverage, the StarFire <sup>™</sup> 6000 receiver can be updated using Over the Air updates.

NOTE: An active JDLink<sup>™</sup> subscription is required to use the MTG cellular connection.

- 2. Check for updates online > for other devices and review available updates
- 3. Select GPS Receiver. Click install. An active connection is required during this step. Download time is dependent on internet connection.
- Once the update is downloaded, reprogramming will typically take 30 minutes for StarFire<sup>™</sup> 6000 Universal and StarFire<sup>™</sup> 6000 Integrated Receivers.
- 5. Select "Software Manager".
- 6. Select "Check for Updates online".
- 7. Select "View Updates for Other Devices".
- 8. Select "GPS Receiver".
- 9. Select correct file for programming and download. Download time is dependent on internet connection.
- 10. StarFire<sup>™</sup> 6000 Universal Receivers will typically take 30 minutes to complete the software update over CAN. StarFire<sup>™</sup> 6000 Integrated Receivers will typically take 3-5 minutes over Ethernet.
- 11. Keep the key switch in the ON or ACCESSORY position during reprogramming.

# **USB Flash Drive through Receiver USB Port**

This method can be used with StarFire<sup>™</sup> 6000 Universal Receivers.

#### **Preparing USB At Computer**

1. Download the new software and save the .zip file to your computer (desktop).

| I                                                            |                                             |            |                                               |                                                         | - 1              | × <<br>^ (2) |
|--------------------------------------------------------------|---------------------------------------------|------------|-----------------------------------------------|---------------------------------------------------------|------------------|--------------|
| Pin to Quick Copy Paste Copy path<br>access Clipboard        | Move<br>to ~ Copy<br>to ~ Copy<br>Corganize | New item • | Properties<br>Open<br>Open                    | Select all<br>Select none<br>Invert selection<br>Select |                  |              |
| $\leftarrow \rightarrow \ \  \                             $ |                                             |            |                                               | ~ (                                                     | 5 Search Desktop | Q            |
| Desktop<br>Documents<br>Downloads                            | * Name<br>* (2 4.40N.zip                    | ^ C<br>8   | Date modified Type<br>//7/2020 10:15 AM zip / | e Size<br>Archive 4,309 KB                              |                  | î            |

2. Select the file that is now on your desktop and extract the data (this is the same as unzip) to your desktop.

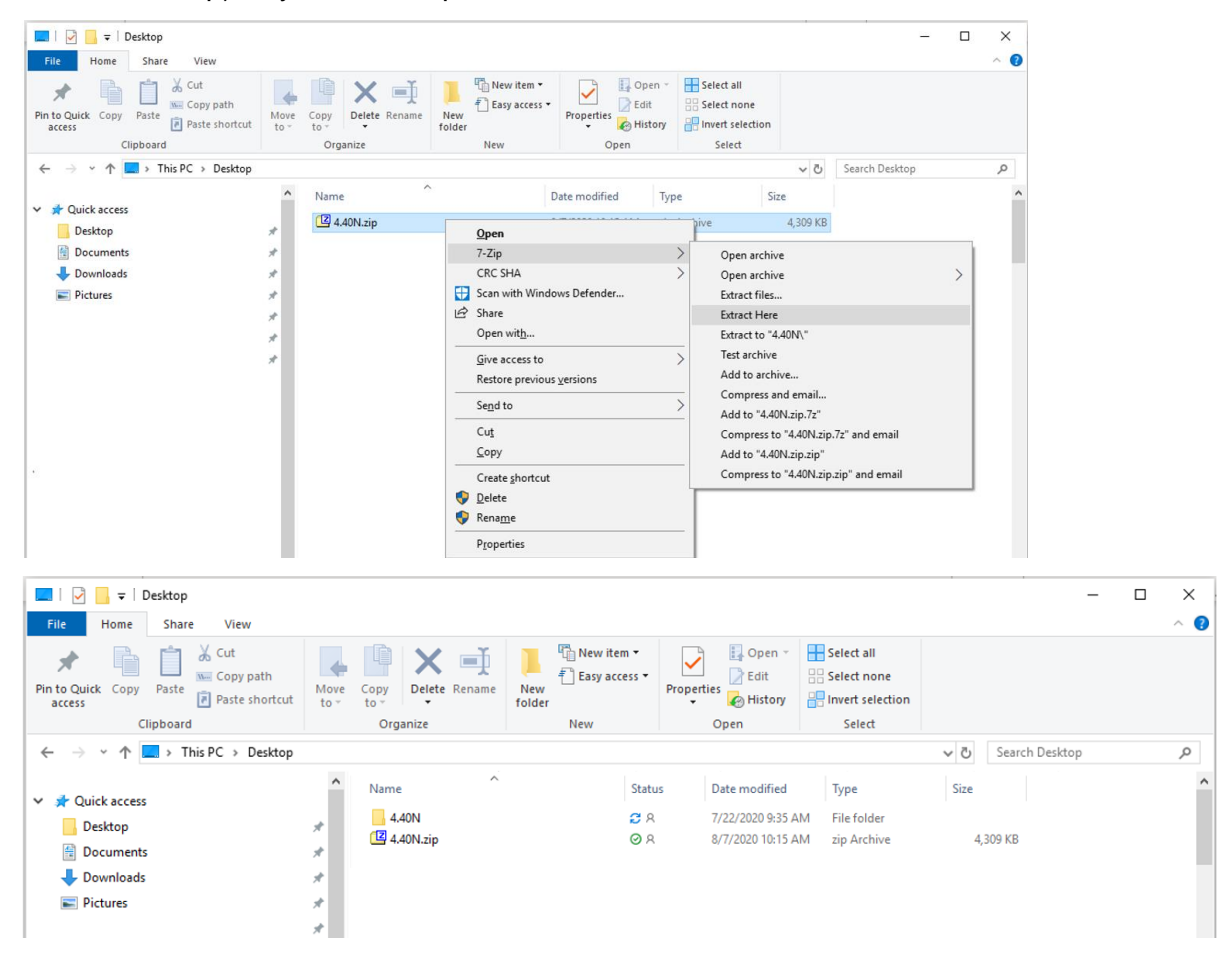

- Reformat the USB to Windows File Allocation Table "FAT" 32. See USB requirements below.
- 4. Move the 'Programs' folder to a USB storage device.

| Name     | Status | Date modified     | Туре        | Size |
|----------|--------|-------------------|-------------|------|
| Programs | ØR     | 7/22/2020 9:16 AM | File folder |      |

5. Verify the .PRC file is on the USB storage device. The file structure should show as USB>Programs>Receiver>SF6000.PRC

#### At Machine

- 1. Identify the StarFire<sup>™</sup> 6000 USB port on the bottom of the receiver.
- 2. Insert your USB with the correct .prc file embedded and proceed to the display within the cab to initiate download.
- 3. At the display, follow the steps below to initiate the programming of the StarFire<sup>™</sup> 6000:
  - a. Select "Main Menu"
  - b. Select "StarFire™ 6000" icon
  - c. Select "USB Drive" (softkey "A")
  - d. Select "Update Receiver"
  - e. Select correct file for programming This typically takes 3 minutes.
  - f. When prompted, select "continue" button to proceed to normal working functionality

# **USB Flash Drive through Display USB Port**

**Generation 4 Display**: This method can be used with StarFire<sup>™</sup> 6000 Universal and StarFire<sup>™</sup> 6000 Integrated Receivers.

#### Preparing USB At Computer

1. For a Generation 4 Display, use the Software Manager Utility to download the software package to a USB. See the Generation 4 Display Software Installation Instructions on Stellar Support for details.

#### At Machine

- 1. Insert your USB into the Generation 4 Display with the correct file embedded and follow the steps below to initiate the programming of the receiver.
- 2. Select "Software Manager".
- 3. Select "Install from USB Drive".
- 4. Select "View Updates for Other Devices".
- 5. Select "GPS Receiver".
- 6. Select correct file for programming.
- StarFire<sup>™</sup> 6000 Universal Receivers will typically take 30 minutes to complete the software update over CAN. StarFire<sup>™</sup> 6000 Integrated Receivers will typically take 3-5 minutes over Ethernet.

**2630 Display:** This method can be used with StarFire<sup>™</sup> 6000 Universal Receivers.

#### Preparing USB At Computer

- 1. For a 2630 Display, use the GS Live Update tool to download the software package to a USB. See the GreenStar<sup>™</sup> Software Installation Instructions on Stellar Support for details.
- Please note that the GS Live Update formatting can be used to update a StarFire<sup>™</sup> 6000 Universal Receivers through Receiver USB Port. See instructions above to use this method.

#### At Machine

- 1. Insert your USB into the 2630 Display with the correct file embedded and follow the steps below to initiate the programming of the receiver.
- 2. Select "Menu".
- 3. Select "Message Center".
- 4. Select "Reprogram".
- 5. Select "GPS Receiver".

- 6. Select "Reprogram Device". In Change to version box, select desired software version with the drop-down menu. Select Accept (C).
- 7. StarFire<sup>™</sup> 6000 Universal Receivers will typically take 30 minutes to complete the software update over CAN.

## **USB Requirements**

### Connectivity

- USB 2.0 or better
- Recognized as a removeable disk

#### Format

- Formatted to Windows<sup>™</sup> file allocation table (FAT) 32 prior to use
- No password or encryption capabilities on the USB drive

### **Memory Capacity**

• 8-32 GB